Nella seconda esercitazione ho analizzato e dimensionato una struttura reticolare tridimensionale attraverso l'utilizzo del software **SAP 2000** e di un foglio di calcolo **Excel**.

Le aste di una struttura reticolare sono elementi strutturali finiti sollecitati esclusivamente a sforzo normale (trazione e compressione) con carichi puntuali applicati sui nodi.

Ora descriviamo i passaggi che mi hanno portato all'analisi e al dimensionamento del sistema strutturale.

1- Apro un nuovo file, inserendo l'unità di misura KN, m, C e scegliendo il modello "griglia" (Grid Only)

2-Impostiamo la maglia strutturale con cubi con *I* = 3*m*, disponendo 3 cubi sull'asse x e 5 sull'asse y

| 🔀 New Model 🔀                                                                                                    | Quick Grid Lines                                   |
|----------------------------------------------------------------------------------------------------|----------------------------------------------------|
| New Model Initialization     Project Information       Initialize Model from Defaults with Units     N, m, C     Modify/Show Info       Initialize Model from an Existing File     Modify/Show Info     Modify/Show Info | Cartesian Cylindrical Coordinate System Name       |
| - Select Template                                                                                                    | Number of Grid Lines                               |
|                                                                                                    | X direction 4<br>Y direction 6<br>Z direction 2    |
| Blank Grid Only Beam 2D Trusses 3D Trusses 2D Frames                                                                                                    | Grid Spacing                                       |
|                                                                                                    | X direction 3<br>Y direction 3<br>Z direction 3    |
| 3D Frames Wall Flat Slab Shells Staircases Storage<br>Structures                                                                                                    | First Grid Line Location                           |
|                                                                                                    | X direction 0,<br>Y direction 0,<br>Z direction 0, |
| Underground Solid Models Pipes and<br>Concrete Plates                                                                                                    | OK Cancel                                          |

2- Una volta creata la griglia 2D, iniziamo la modellazione disegnando inizialmente le facce di un singolo cubo e collegandole tra loro attraverso le controventature; copiamo il cubo fino a definire il disegno della struttura.

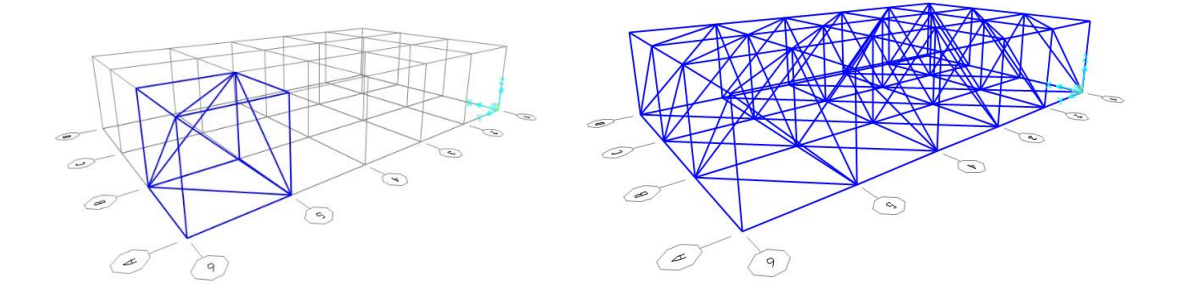

3- Controllo e cancello eventuali aste duplicate nel modello 3D Seleziono tutte le aste > Edit > Merge Duplicate

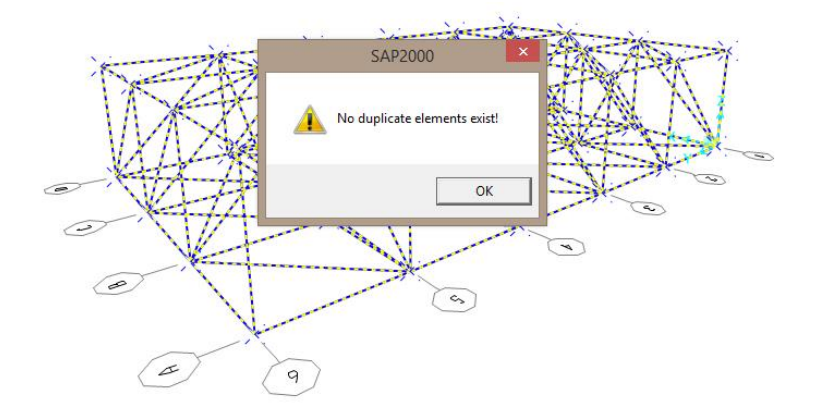

4- Correggo eventuali imprecisioni e distacchi tra le aste Seleziono tutte le aste > Edit > Edit Points > Merge
Points > Tollerance 0.1

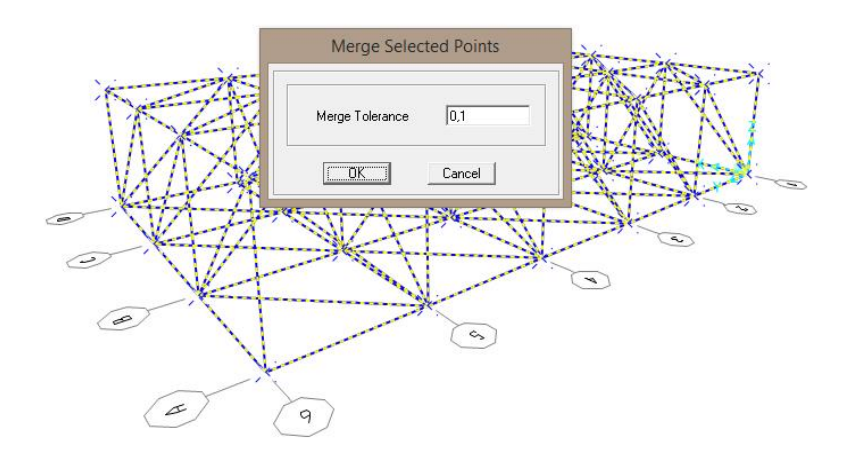

5- Collego ai quattro vertici sulla base della struttura quattro vincoli cerniere Assign > Joint > Restraints

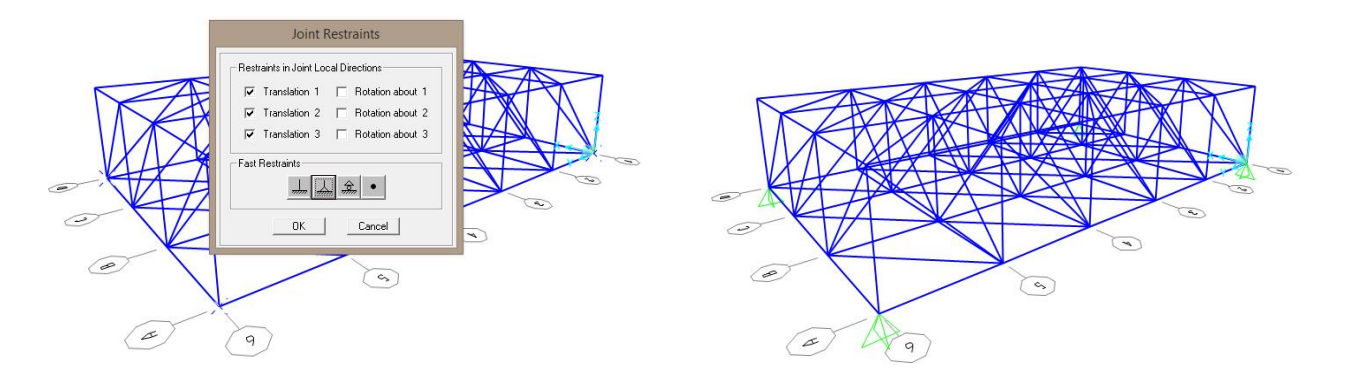

6- Essendo aste sollecitate impongo che esse non siano sollecitate a flessione ma solo a sforzo normale Seleziono tutte le aste > Assign > Frame > Release Partial Fixity

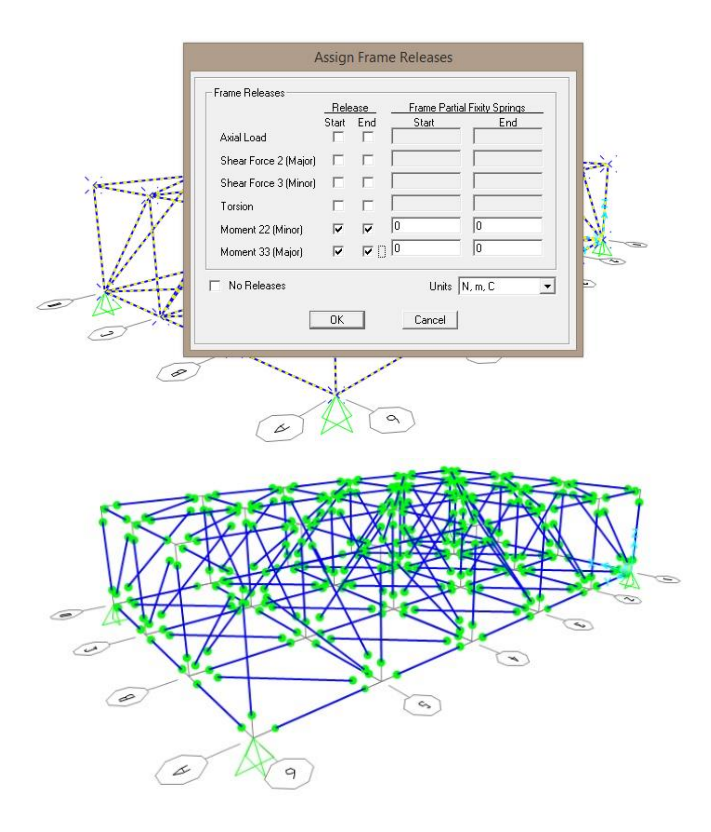

7- Assegno un profilato a sezione circolare e il materiale acciaio alle aste della struttura Seleziono tutte le aste > Assign > Frame > Frame Section > Add New Property > Pipe

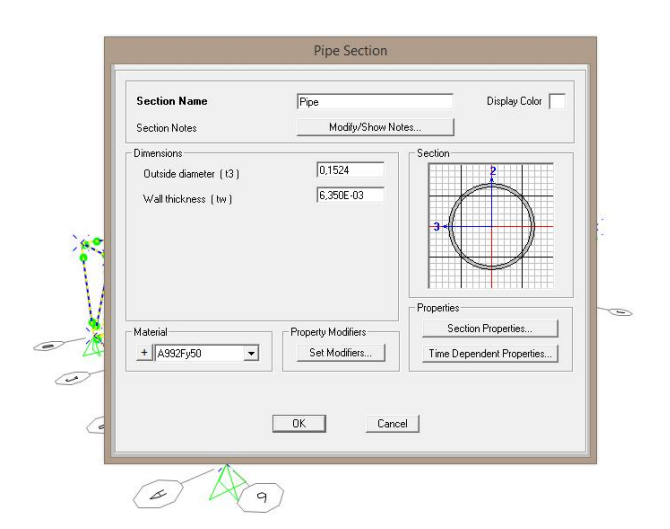

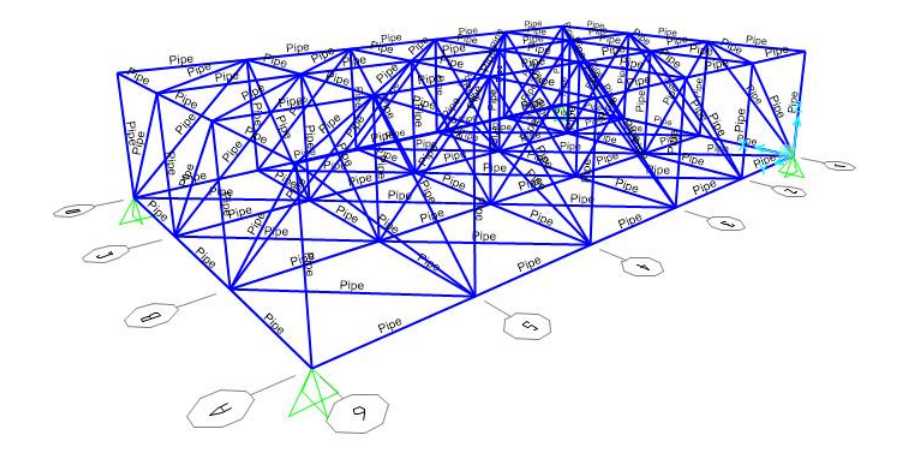

8- Imposto un nuovo schema di carichi ed inserisco un nuovo parametro F con un peso proprio pari a O Seleziono tutte le aste > Define > Load Patterns > F > Add New Load Patterns

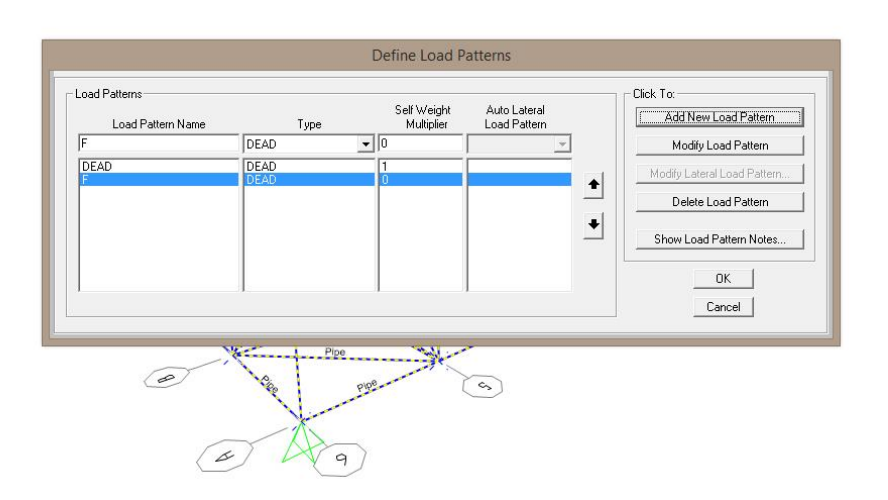

Seleziono solo le facce superiori dove andremo ad applicare delle forze di -200 KN poiché dirette verso il basso.
Assign > Joint Loads > Forces

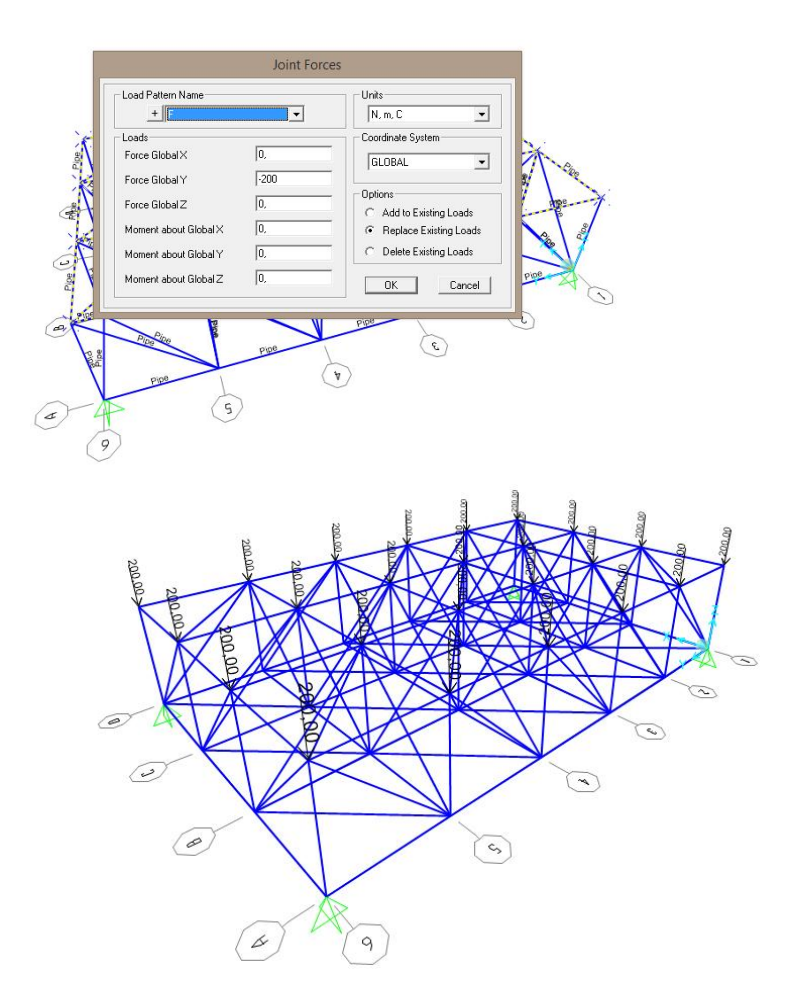

10- Ora possiamo analizzare la struttura cliccando su Run Analysis e scegliendo il parametro F. Ottengo così la configurazione deformata della struttura caricata di cui controlliamo i valori degli sforzi agenti su essa. Frame > Axial Forces

|                  | 100                    | 222                |            | Click to:               |
|------------------|------------------------|--------------------|------------|-------------------------|
| Case Name        | Туре                   | Status             | Action     | Run/Do Not Run Case     |
| DEAD<br>MODAL    | Linear Static<br>Modal | Not Run<br>Not Run | Bun<br>Bun | Show Case               |
|                  | Linear Static          | Not Run            | Run        | Delete Results for Case |
|                  |                        |                    |            | Run/Do Not Run All      |
|                  |                        |                    |            | Delete All Results      |
|                  |                        |                    |            | Show Load Case Tree     |
| alysis Monitor C | Iptions                |                    |            | Model-Alive             |
| Always Show      |                        |                    |            | Run Now                 |
| Never Show       | -                      |                    |            |                         |
| Show After       | 4 seconds              |                    |            | OK Cancel               |
| ۲                | K                      | 3                  | (r)        |                         |

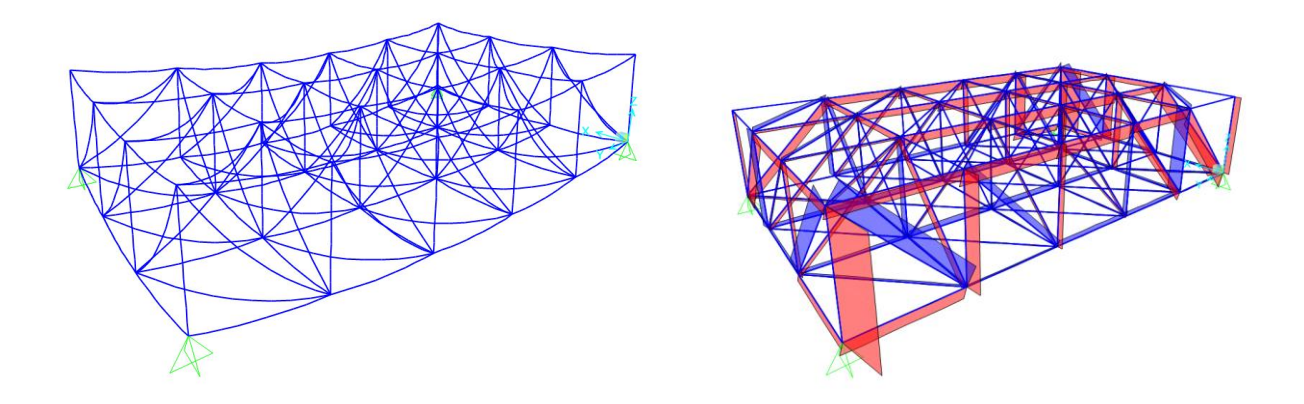

11- Cliccando su Display > Show Tables posso controllare i dati dell'analisi spuntando Analysis Results e selezionando il parametro F. Esportiamo adesso la tabella dei Element Forces – Frames in un file Excel per ottenere i valori degli sforzi normali di ogni asta utili ai fini del dimensionamento.

| View Form       | at-Filter-Sort Sele   | ct Options       |        |           |                  |            |            |      |
|-----------------|-----------------------|------------------|--------|-----------|------------------|------------|------------|------|
| Export Curren   | t Table               |                  | +      | Assem     | bled Joint Masse | s          |            | •    |
| Dicplay Curre   | at Table              |                  |        |           |                  |            |            |      |
| Display Currei  |                       |                  | ,<br>1 | 112       | D1               | <b>D</b> 2 | <b>D</b> 2 |      |
| Print Current   | lable as Text File    |                  | q      | Kg        | N-m-s2           | N-m-s2     | N-m-s2     | -    |
| Export All Tab  | les                   |                  |        | To Excel  | 0                | 0          | 0          |      |
| Display All Tal | bles                  |                  | •      | To Access | 0                | 0          | 0          |      |
| Print All Table | r ar Text File        |                  | 15     | 202 75    | 0                | 0          | 0          |      |
| PTINL AIT TADIE | s ds Text File        |                  | 14     | 234.24    | 0                | 0          | 0          |      |
| Save Current    | Table Format to Tab   | le Formats File  | j6     | 365,56    | 0                | 0          | 0          |      |
| Save All Table  | Formats to Table F    | ormats File      | 16     | 365,56    | 0                | 0          | 0          |      |
| Sore rai rubie  | i onnaco to rubier    | or manage of the | '5     | 282,75    | 0                | 0          | 0          |      |
| Apply Format    | from File to Curren   | t Table          | 24     | 234,24    | 0                | 0          | 0          |      |
| Apply Format    | s from File to All Ta | bles             | 15     | 282,75    | 0                | 0          | 0          |      |
|                 |                       |                  | i6     | 365,56    | 0                | 0          | 0          |      |
| Add Tables      |                       |                  | 6      | 365,56    | 0                | 0          | 0          |      |
| Remove Curre    | ent Table             |                  | (4     | 234,24    | U 0              | U          | 0          |      |
|                 |                       |                  | 2      | 282,75    | 0                | 0          | 0          |      |
| Close Form      |                       |                  | 16     | 365.56    | 0                | 0          | 0          |      |
| 29              | MSSSRC1               | 234,24           | 234,24 | 234,24    | 0                | 0          | 0          |      |
| 30              | MSSSRC1               | 282,75           | 282,75 | 282,75    | 0                | 0          | 0          |      |
| 31              | MSSSRC1               | 365,56           | 365,56 | 365,56    | 0                | 0          | 0          |      |
| 32              | MSSSRC1               | 365,56           | 365,56 | 365,56    | 0                | 0          | 0          | 1000 |
| 33              | MSSSRC1               | 102,91           | 102,91 | 102,91    | 0                | 0          | 0          |      |
| ord: 🚺 🖣        | 1 <b>)</b> of 48      | 3                |        |           |                  |            | dd Tables  | Done |
| ç               |                       |                  |        |           |                  |            |            |      |

-Dal foglio **Excel,** rimuoviamo i valori duplicati e ordiniamo gli sforzi dal più piccolo al più grande. A questo punto analizzare gli sforzi di trazione(positivi)

e quelli di compressioni (negativi).

## TRAZIONE

Nella prima colonna inserisco i valori degli sforzi normali di ciascuna asta e assegno a queste una classe del materiale di tipo S235 JR H con una tensione di snervamento pari a **235 MPa.** Aggiungiamo un coefficiente di sicurezza  $\gamma_m$  pari a **1,05** e otteniamo la tensione di progetto  $f_d$  pari a **223,81 Mpa**. A questo punto otteniamo l'area minima di sezione data dalla formula  $A_{min} = N/f_{yd}$  e possiamo scegliere un profilato a sezione circolare che abbia una sezione maggiore di quella minima.

| (                | Calcolo dell |      |                |       |          |                          |          |
|------------------|--------------|------|----------------|-------|----------|--------------------------|----------|
|                  |              | _    |                | 1     |          |                          |          |
| N                | fyk          | Υm   | f <sub>d</sub> | A_min | A_design | Profilato                | Frame    |
| kN               | Mpa          |      | Mpa            | cm2   | cm2      | mm                       | N°       |
| 4 55E-13         | 235.00       | 1.05 | 223.81         | 0.00  | 2.54     | 337×26                   | q        |
| 7,128            | 235.00       | 1.05 | 223,81         | 0,00  | 2,54     | 33.7 x 2.6               | 117      |
| 9,685            | 235,00       | 1,05 | 223,81         | 0,43  | 2,54     | 33,7 x 2,6               | 178      |
| 14,599           | 235,00       | 1,05 | 223,81         | 0,65  | 2,54     | 33,7 x 2,6               | 150      |
| 17,585           | 235,00       | 1,05 | 223,81         | 0,79  | 2,54     | 33,7 x 2,6               | 209      |
| 19,023           | 235,00       | 1,05 | 223,81         | 0,85  | 2,54     | 33,7 X 2,6               | 187      |
| 21,925           | 235.00       | 1.05 | 223,81         | 0,90  | 2,54     | 33.7 x 2.6               | 185      |
| 22,461           | 235,00       | 1,05 | 223,81         | 1,00  | 2,54     | 33,7 x 2,6               | 145      |
| 22,476           | 235,00       | 1,05 | 223,81         | 1,00  | 2,54     | 33,7 x 2,6               | 192      |
| 25,152           | 235,00       | 1,05 | 223,81         | 1,12  | 2,54     | 33,7 x 2,6               | 169      |
| 29,994           | 235,00       | 1,05 | 223,81         | 1,34  | 2,54     | 33,7 x 2,6               | 115      |
| 36,282           | 235,00       | 1,05 | 223,81         | 1,62  | 2,54     | 33,7 x 2,6               | 139      |
| 50,573           | 235.00       | 1.05 | 223,81         | 2,00  | 2,54     | 33.7 x 2.6               | 159      |
| 53,222           | 235,00       | 1,05 | 223,81         | 2,38  | 2,54     | 33,7 x 2,6               | 122      |
| 53,602           | 235,00       | 1,05 | 223,81         | 2,39  | 2,54     | 33,7 x 2,6               | 182      |
| 55,841           | 235,00       | 1,05 | 223,81         | 2,50  | 2,54     | 33,7 x 2,6               | 260      |
| 58,849           | 235,00       | 1,05 | 223,81         | 2,63  | 2,81     | 33,7 x 2,9               | 127      |
| 59,450<br>62,476 | 235,00       | 1,05 | 223,01         | 2,00  | 2,81     | 33,7 X 2,9               | 200      |
| 66.299           | 235,00       | 1.05 | 223,81         | 2.96  | 3.07     | 33.7 x 3.2               | 172      |
| 69,143           | 235,00       | 1,05 | 223,81         | 3,09  | 3,07     | 33,7 x 3,2               | 175      |
| 71,893           | 235,00       | 1,05 | 223,81         | 3,21  | 3,25     | 42,4 x 2,6               | 241      |
| 71,893           | 235,00       | 1,05 | 223,81         | 3,21  | 3,25     | 42,4 x 2,6               | 244      |
| 82,474           | 235,00       | 1,05 | 223,81         | 3,69  | 3,94     | 42,4 x 3,2               | 233      |
| 90,159           | 235,00       | 1,05 | 223,81         | 4,03  | 4,14     | 40,3 X 2,9<br>48 3 x 2 0 | 149      |
| 95.889           | 235.00       | 1,05 | 223.81         | 4,28  | 4,53     | 48,3 x 3.2               | 193      |
| 96,592           | 235,00       | 1,05 | 223,81         | 4,32  | 4,53     | 48,3 x 3,2               | 269      |
| 103,321          | 235,00       | 1,05 | 223,81         | 4,62  | 5,23     | 60,3 x 2,9               | 205      |
| 104,58           | 235,00       | 1,05 | 223,81         | 4,67  | 5,23     | 60,3 x 2,9               | 163      |
| 114,345          | 235,00       | 1,05 | 223,81         | 5,11  | 5,23     | 60,3 x 2,9               | 203      |
| 128 876          | 235,00       | 1,05 | 223,01         | 5,24  | 5,74     | 60 3 x 3 6               | 174      |
| 129,548          | 235.00       | 1.05 | 223,81         | 5.79  | 6.41     | 60.3 x 3.6               | 10       |
| 131,435          | 235,00       | 1,05 | 223,81         | 5,87  | 6,41     | 60,3 x 3,6               | 16       |
| 133,202          | 235,00       | 1,05 | 223,81         | 5,95  | 6,41     | 60,3 x 3,6               | 132      |
| 133,21           | 235,00       | 1,05 | 223,81         | 5,95  | 6,41     | 60,3 x 3,6               | 230      |
| 134,724          | 235,00       | 1,05 | 223,81         | 6,02  | 6,41     | 60,3 x 3,6               | 235      |
| 142 528          | 235,00       | 1,05 | 223,01         | 6,04  | 6.41     | 60,3 x 3,6               | 236      |
| 153,486          | 235,00       | 1,05 | 223,81         | 6,86  | 7,33     | 76.1 x 3.2               | 162      |
| 155,683          | 235,00       | 1,05 | 223,81         | 6,96  | 7,33     | 76,1 x 3,2               | 237      |
| 158,189          | 235,00       | 1,05 | 223,81         | 7,07  | 7,33     | 76,1 x 3,2               | 259      |
| 159,907          | 235,00       | 1,05 | 223,81         | 7,14  | 7,33     | 76,1 x 3,2               | 152      |
| 101,71           | 235,00       | 1,05 | 223,81         | 7,23  | 7,33     | 76,1 x 3,2<br>76 1 x 3 6 | 167      |
| 174,225          | 235.00       | 1.05 | 223,01         | 7,04  | 8 20     | 761x36                   | 171      |
| 180,155          | 235,00       | 1,05 | 223,81         | 8,05  | 8,20     | 76,1 x 3,6               | 128      |
| 187,865          | 235.00       | 1.05 | 223.81         | 8.39  | 9.65     | 88.9 x 3.6               | 226      |
| 207,642          | 235,00       | 1,05 | 223,81         | 9,28  | 9,65     | 88,9 x 3,6               | 124      |
| 208,63           | 235,00       | 1,05 | 223,81         | 9,32  | 9,65     | 88,9 x 3,6               | 257      |
| 226,243          | 235,00       | 1,05 | 223,81         | 10,11 | 12,50    | 114,3 x 3,6              | 246      |
| 235,477          | 235,00       | 1,05 | 223,81         | 10,52 | 12,50    | 114,3 x 3,6              | 0<br>136 |
| 240,023          | 235,00       | 1,05 | 223,01         | 11 11 | 12,50    | 114,3 x 3,6              | 113      |
| 262,587          | 235,00       | 1,05 | 223,81         | 11,73 | 12,50    | 114,3 x 3.6              | 112      |
| 266,712          | 235,00       | 1,05 | 223,81         | 11,92 | 12,50    | 114,3 x 3,6              | 200      |
| 278,852          | 235,00       | 1,05 | 223,81         | 12,46 | 12,50    | 114,3 x 3,6              | 118      |
| 282,843          | 235,00       | 1,05 | 223,81         | 12,64 | 13,90    | 114,3 x 4,0              | 15       |
| 282 843          | 235,00       | 1,05 | 223,81         | 12,04 | 13,90    | 114,3 X 4,0              | 140      |
| 282.843          | 235.00       | 1,05 | 223.81         | 12.64 | 13.90    | 114,3 x 4,0              | 214      |
| 302,26           | 235,00       | 1,05 | 223,81         | 13,51 | 13,90    | 114,3 x 4,0              | 217      |
| 306,3            | 235,00       | 1,05 | 223,81         | 13,69 | 13,90    | 114,3 x 4,0              | 190      |
| 306,482          | 235,00       | 1,05 | 223,81         | 13,69 | 13,90    | 114,3 x 4,0              | 204      |
| 322,365          | 235,00       | 1,05 | 223,81         | 14,40 | 15,50    | 114,3 x 4,5              | 129      |
| 360 028          | 235,00       | 1,05 | 223,01         | 14,57 | 19,50    | 1397×45                  | 223      |
| 380,205          | 235.00       | 1,05 | 223,81         | 16,99 | 19,10    | 139,7 x 4,5              | 114      |
| 381,505          | 235,00       | 1,05 | 223,81         | 17,05 | 19,10    | 139,7 x 4,5              | 194      |
| 382,253          | 235,00       | 1,05 | 223,81         | 17,08 | 19,10    | 139,7 x 4,5              | 18       |
| 405,392          | 235,00       | 1,05 | 223,81         | 18,11 | 19,10    | 139,7 x 4,5              | 161      |
| 434,88           | 235,00       | 1,05 | 223,81         | 19,43 | 25,70    | 168,3 x 5,0              | 184      |
| 441,705          | 235,00       | 1,05 | 223,01         | 21.40 | 25,70    | 168,3 x 5,0              | 255      |
| 550,777          | 235.00       | 1,05 | 223.81         | 24.61 | 25.70    | 168,3 x 5.0              | 263      |
| 637,895          | 235,00       | 1,05 | 223,81         | 28,50 | 33,60    | 219,1 x 5,0              | 268      |
| 672,085          | 235,00       | 1,05 | 223,81         | 30,03 | 33,60    | 219,1 x 5,0              | 207      |
| 1188,671         | 235,00       | 1,05 | 223,81         | 53,11 | 58,90    | 323,9 x 5,9              | 8        |
| 12/0,181         | 235,00       | 1,05 | 223,81         | 56,75 | 58,90    | 323,9 x 5,9              | 240      |

## COMPRESSIONE

Per quanto riguarda il dimensionamento delle aste a compressione il procedimento è lo stesso a meno dei fenomeni d'instabilità.

Aggiungiamo alla tabella il modulo di Young E del materiale pari a **210000 MPa** e la  $\beta$ =1.

Per quanto riguarda la lunghezza delle aste facciamo attenzione a distinguere i lati del cubo di lunghezza 3m con le aste diagonali o controventature di lunghezza 4,24m.

Ottengo i valori di  $\lambda$ ,  $\rho_{min}$  e I<sub>min</sub> e procedo con il dimensionamento delle aste facendo attenzione che i valori del profilato siano superiori a quelli trovati.

| Calcolo dell         | 'area minim      | a minima da sforzo di compressione<br>criste) Calcolo dell'inerzia minima per sforzo |                  |                | di compressione (instabilità euleriana) |      |           | Ingegnerizzazione sezione e verifica snellezza per una |              |            |                |                  |         |                  |            |
|----------------------|------------------|--------------------------------------------------------------------------------------|------------------|----------------|-----------------------------------------|------|-----------|--------------------------------------------------------|--------------|------------|----------------|------------------|---------|------------------|------------|
| (resistenza          | fvk              | V m0                                                                                 | fvd              | A min          | Е                                       | beta |           | Lam*                                                   | rho min      | L min      | A design       | embratura pri    | rho min | lam              | Frame      |
| kN                   | N/mm2            | T mu                                                                                 | N/mm2            | cm2            | Mpa                                     |      | m         |                                                        | cm           | cm4        | cm2            | cm4              | cm      |                  | N°         |
| 1820 756             | 225.00           | 1.05                                                                                 | 000.04           | 79.07          | 010000.00                               | 1.00 | 1 4 04    | 08.00                                                  | 4.44         | 1404       | 70.00          | 159.10           | 44.40   | 20.00            |            |
| -1040,517            | 235,00           | 1,05                                                                                 | 223,81           | 46,49          | 210000,00                               | 1,00 | 3,00      | 96,23                                                  | 3,12         | 452        | 47,00          | 4206             | 9,46    | 31,71            | 1          |
| -1040,517            | 235,00           | 1,05                                                                                 | 223,81           | 46,49          | 210000,00                               | 1,00 | 3,00      | 96,23                                                  | 3,12         | 452        | 47,00          | 4206             | 9,46    | 31,71            | 262        |
| -898,701             | 235,00           | 1,05                                                                                 | 223,81           | 40,15          | 210000,00                               | 1,00 | 4,24      | 96,23                                                  | 4,41         | 780        | 40,20          | 5144             | 11,30   | 37,55            | 7          |
| -875,236             | 235,00           | 1,05                                                                                 | 223,81           | 39,11<br>37.56 | 210000,00                               | 1,00 | 3,00      | 96,23<br>96,23                                         | 3,12         | 380        | 39,50          | 2247             | 7,54    | 39,79<br>39,79   | 206        |
| -822,295             | 235,00           | 1,05                                                                                 | 223,81           | 36,74          | 210000,00                               | 1,00 | 3,00      | 96,23                                                  | 3,12         | 357        | 39,50          | 2247             | 7,54    | 39,79            | 199        |
| -753,954<br>-735,563 | 235,00           | 1,05                                                                                 | 223,81 223,81    | 33,69<br>32.87 | 210000,00                               | 1,00 | 3,00      | 96,23<br>96,23                                         | 3,12         | 327<br>639 | 39,50<br>33,80 | 2247<br>3058     | 7,54    | 39,79<br>44.61   | 111        |
| -688,803             | 235,00           | 1,05                                                                                 | 223,81           | 30,78          | 210000,00                               | 1,00 | 3,00      | 96,23                                                  | 3,12         | 299        | 33,80          | 3058             | 9,51    | 31,55            | 166        |
| -688,79<br>-680,806  | 235,00<br>235,00 | 1,05                                                                                 | 223,81<br>223,81 | 30,78          | 210000,00                               | 1,00 | 3,00      | 96,23<br>96,23                                         | 3,12         | 299        | 33,80          | 3058<br>3058     | 9,51    | 31,55<br>31,55   | 189        |
| -675,319             | 235,00           | 1,05                                                                                 | 223,81           | 30,17          | 210000,00                               | 1,00 | 3,00      | 96,23                                                  | 3,12         | 293        | 33,80          | 3058             | 9,51    | 31,55            | 177        |
| -654,197             | 235,00           | 1,05                                                                                 | 223,81 223,81    | 29,55          | 210000,00                               | 1,00 | 3,00      | 96,23                                                  | 3,12         | 287        | 33,80          | 3058             | 9,51    | 31,55<br>44,61   | 232        |
| -619,857             | 235,00           | 1,05                                                                                 | 223,81           | 27,70          | 210000,00                               | 1,00 | 3,00      | 96,23                                                  | 3,12         | 269        | 33,80          | 3058             | 9,51    | 31,55            | 222        |
| -507,469             | 235,00           | 1,05                                                                                 | 223,81           | 25,35          | 210000,00                               | 1,00 | 3,00      | 96,23                                                  | 3,12         | 246        | 27,00          | 777              | 5,79    | 51,81            | 144        |
| -491,129             | 235,00           | 1,05                                                                                 | 223,81           | 21,94          | 210000,00                               | 1,00 | 3,00      | 96,23                                                  | 3,12         | 213        | 23,20          | 777              | 5,79    | 51,81            | 173        |
| -466,166             | 235,00           | 1,05                                                                                 | 223,81           | 20,83          | 210000,00                               | 1,00 | 3,00      | 96,23                                                  | 3,12         | 202        | 23,20          | 777              | 5,79    | 51,81            | 156        |
| -455,893             | 235,00           | 1,05                                                                                 | 223,81           | 20,37          | 210000,00                               | 1,00 | 4,24      | 96,23                                                  | 4,41         | 396        | 20,60          | 697              | 5,81    | 73,02            | 164        |
| -451,06              | 235,00           | 1,05                                                                                 | 223,81           | 20,15          | 210000,00                               | 1,00 | 3,00      | 96,23                                                  | 3,12         | 196        | 20,60          | 697              | 5,81    | 51,64            | 266        |
| -434,873             | 235,00           | 1,05                                                                                 | 223,81           | 19,43          | 210000,00                               | 1,00 | 3,00      | 96,23                                                  | 3,12         | 189        | 20,60          | 697<br>437.00    | 5,81    | 51,64<br>62.76   | 267        |
| -389,458             | 235,00           | 1,05                                                                                 | 223,81           | 17,40          | 210000,00                               | 1,00 | 3,00      | 96,23                                                  | 3,12         | 169        | 19,10          | 437,00           | 4,78    | 62,76            | 229        |
| -389,458<br>-386 237 | 235,00           | 1,05                                                                                 | 223,81           | 17,40          | 210000,00                               | 1,00 | 3,00      | 96,23                                                  | 3,12         | 169        | 19,10          | 437,00           | 4,78    | 62,76<br>88,76   | 265        |
| -378,482             | 235,00           | 1,05                                                                                 | 223,81           | 16,91          | 210000,00                               | 1,00 | 4,24      | 96,23                                                  | 4,41         | 329        | 17,10          | 393,00           | 4,80    | 88,39            | 116        |
| -378,032<br>-375,453 | 235,00           | 1,05                                                                                 | 223,81 223.81    | 16,89<br>16,78 | 210000,00                               | 1,00 | 3,00      | 96,23<br>96.23                                         | 3,12<br>4,41 | 164<br>326 | 17,10          | 393,00<br>393,00 | 4,80    | 62,50<br>88.39   | 243<br>231 |
| -349,334             | 235,00           | 1,05                                                                                 | 223,81           | 15,61          | 210000,00                               | 1,00 | 3,00      | 96,23                                                  | 3,12         | 152        | 16,60          | 566,00           | 5,84    | 51,37            | 270        |
| -345,57              | 235,00           | 1,05                                                                                 | 223,81 223,81    | 15,44          | 210000,00                               | 1,00 | 4,24 3.00 | 96,23<br>96,23                                         | 4,41 3,12    | 300        | 15,40          | 234,00           | 3,89    | 109,07           | 221<br>158 |
| -307,45              | 235,00           | 1,05                                                                                 | 223,81           | 13,74          | 210000,00                               | 1,00 | 3,00      | 96,23                                                  | 3,12         | 134        | 13,90          | 211,00           | 3,90    | 76,92            | 4          |
| -289,241<br>-287,055 | 235,00           | 1,05                                                                                 | 223,81 223,81    | 12,92          | 210000,00                               | 1,00 | 4,24 3,00 | 96,23                                                  | 4,41<br>3,12 | 1251       | 13,90          | 211,00           | 3,90    | 76,92            | 154        |
| -268,734             | 235,00           | 1,05                                                                                 | 223,81           | 12,01          | 210000,00                               | 1,00 | 3,00      | 96,23                                                  | 3,12         | 117        | 12,50          | 192,00           | 3,92    | 76,53            | 121        |
| -260,934             | 235,00           | 1,05                                                                                 | 223,81           | 11,66          | 210000,00                               | 1,00 | 3,00      | 96,23                                                  | 3,12         | 113        | 12,50          | 192,00           | 3,92    | 76,53            | 198        |
| -257,204             | 235,00           | 1,05                                                                                 | 223,81           | 11,49          | 210000,00                               | 1,00 | 3,00      | 96,23                                                  | 3,12         | 112        | 12,50          | 192,00           | 3,92    | 76,53            | 147        |
| -248,369             | 235,00           | 1,05                                                                                 | 223,81           | 11,10          | 210000,00                               | 1,00 | 4,24      | 96,23                                                  | 4,41         | 216        | 12,50          | 192,00           | 3,92    | 108,23           | 137        |
| -229,344             | 235,00           | 1,05                                                                                 | 223,81           | 10,25          | 210000,00                               | 1,00 | 3,00      | 96,23                                                  | 3,12         | 100        | 12,50          | 192,00           | 3,92    | 76,53            | 186        |
| -210,19              | 235,00           | 1,05                                                                                 | 223,81           | 9,39           | 210000,00                               | 1,00 | 3,00      | 96,23                                                  | 3,12         | 91         | 9,65           | 87,90            | 3,02    | 99,34            | 248        |
| -210,035             | 235,00           | 1,05                                                                                 | 223,81           | 9,38           | 210000,00                               | 1,00 | 3,00      | 96,23<br>96,23                                         | 3,12         | 91<br>89   | 9,65           | 87,90<br>87,90   | 3,02    | 99,34<br>99.34   | 14         |
|                      |                  |                                                                                      |                  | -              |                                         |      |           |                                                        | -1           |            |                |                  |         |                  | 10         |
| -200                 | 235,00           | 1,05                                                                                 | 223,81           | 8,94           | 210000,00                               | 1,00 | 3,00      | 96,23                                                  | 3,12         | 87         | 9,65           | 87,90            | 3,02    | 99,34            | 13         |
| -200                 | 235,00           | 1,05                                                                                 | 223,81           | 8,94           | 210000,00                               | 1,00 | 3,00      | 96,23<br>96,23                                         | 3,12         | 87         | 9,65           | 87,90            | 3,02    | 99,34<br>99.34   | 146        |
| -200                 | 235,00           | 1,05                                                                                 | 223,81           | 8,94           | 210000,00                               | 1,00 | 3,00      | 96,23                                                  | 3,12         | 87         | 9,65           | 87,90            | 3,02    | 99,34            | 179        |
| -200                 | 235,00           | 1,05                                                                                 | 223,81 223,81    | 8,94           | 210000,00                               | 1,00 | 3,00      | 96,23                                                  | 3,12 3,12    | 87         | 9,65           | 87,90<br>87,90   | 3,02    | 99,34<br>99,34   | 212        |
| -197,178             | 235,00           | 1,05                                                                                 | 223,81           | 8,81           | 210000,00                               | 1,00 | 3,00      | 96,23                                                  | 3,12         | 86         | 9,65           | 87,90            | 3,02    | 99,34            | 119        |
| -175,563             | 235,00           | 1,05                                                                                 | 223,81           | 7,84           | 210000,00                               | 1,00 | 4,24      | 96,23                                                  | 4,41         | 152        | 8,20           | 54,00            | 2,57    | 165,08           | 251        |
| -171,232             | 235,00           | 1,05                                                                                 | 223,81           | 7,65           | 210000,00                               | 1,00 | 4,24      | 96,23                                                  | 4,41         | 149        | 8,20           | 54,00            | 2,57    | 165,08           | 249        |
| -158,773             | 235,00           | 1,05                                                                                 | 223,81           | 7,09           | 210000,00                               | 1,00 | 4,24      | 96,23                                                  | 4,41         | 138        | 7,33           | 48,80            | 2,58    | 164,44           | 216        |
| -154,447             | 235,00           | 1,05                                                                                 | 223,81<br>223,81 | 6,90           | 210000,00                               | 1,00 | 3,00      | 96,23<br>96,23                                         | 3,12         | 67<br>128  | 7,33           | 48,80            | 2,58    | 116,28           | 224        |
| -144,96              | 235,00           | 1,05                                                                                 | 223,81           | 6,48           | 210000,00                               | 1,00 | 3,00      | 96,23                                                  | 3,12         | 63         | 7,33           | 48,80            | 2,58    | 116,28           | 201        |
| -144,772<br>-144.647 | 235,00           | 1,05                                                                                 | 223,81<br>223.81 | 6,47<br>6,46   | 210000,00 210000.00                     | 1,00 | 3,00      | 96,23<br>96.23                                         | 3,12<br>4,41 | 63<br>126  | 7,33           | 48,80<br>48.80   | 2,58    | 116,28<br>164.44 | 250<br>165 |
| -134,651             | 235,00           | 1,05                                                                                 | 223,81           | 6,02           | 210000,00                               | 1,00 | 3,00      | 96,23                                                  | 3,12         | 58         | 6,41           | 25,90            | 2,01    | 149,25           | 255        |
| -126,889             | 235,00           | 1,05                                                                                 | 223,81 223,81    | 5,67           | 210000,00                               | 1,00 | 3,00      | 96,23                                                  | 3,12 3,12    | 55         | 6,41           | 25,90            | 2,01    | 149,25           | 213        |
| -119,05              | 235,00           | 1,05                                                                                 | 223,81           | 5,32           | 210000,00                               | 1,00 | 4,24      | 96,23                                                  | 4,41         | 103        | 6,41           | 25,90            | 2,01    | 211,08           | 188        |
| -111,244             | 235,00           | 1,05                                                                                 | 223,81           | 4,97           | 210000,00                               | 1,00 | 3,00      | 96,23                                                  | 3,12         | 48         | 5,23           | 21,60            | 2,03    | 147,78           | 120        |
| -101,672             | 235,00           | 1,05                                                                                 | 223,81           | 4,54           | 210000,00                               | 1,00 | 4,24      | 96,23                                                  | 4,41         | 88         | 5,23           | 21,60            | 2,03    | 209,00           | 242        |
| -94,194              | 235,00           | 1,05                                                                                 | 223,81           | 4,20           | 210000,00                               | 1,00 | 3,00      | 96,23                                                  | 3,12         | 41         | 4,53           | 11,60            | 1,60    | 187,50           | 196        |
| -94,188<br>-94 188   | 235,00           | 1,05                                                                                 | 223,81           | 4,21           | 210000,00                               | 1,00 | 3,00      | 96,23                                                  | 3,12         | 41         | 4,53           | 11,60            | 1,60    | 187,50           | 125        |
| -91,604              | 235,00           | 1,05                                                                                 | 223,81           | 4,09           | 210000,00                               | 1,00 | 3,00      | 96,23                                                  | 3,12         | 40         | 4,53           | 11,60            | 1,60    | 187,50           | 11         |
| -91,604              | 235,00           | 1,05                                                                                 | 223,81           | 4,09           | 210000,00                               | 1,00 | 3,00      | 96,23<br>96,23                                         | 3,12         | 40         | 4,53           | 11,60            | 1,60    | 187,50           | 12         |
| -72,25               | 235,00           | 1,05                                                                                 | 223,81           | 3,23           | 210000,00                               | 1,00 | 3,00      | 96,23                                                  | 3,12         | 31         | 3,25           | 6,46             | 1,41    | 212,77           | 134        |
| -66,833<br>-65,006   | 235,00           | 1,05                                                                                 | 223,81           | 2,99           | 210000,00                               | 1,00 | 4,24      | 96,23<br>96,23                                         | 4,41         | 58         | 3,25           | 6,46             | 1,41    | 300,90           | 228        |
| -64,415              | 235,00           | 1,05                                                                                 | 223,81           | 2,88           | 210000,00                               | 1,00 | 4,24      | 96,23                                                  | 4,41         | 56         | 3,25           | 6,46             | 1,41    | 300,90           | 183        |
| -32,41               | 235,00           | 1,05                                                                                 | 223,81<br>223,81 | 1,45           | 210000,00                               | 1,00 | 4,24      | 96,23<br>96,23                                         | 4,41         | 28         | 2,54           | 3,09             | 1,10    | 385,69           | 225        |
| -31,236              | 235,00           | 1,05                                                                                 | 223,81           | 1,40           | 210000,00                               | 1,00 | 3,00      | 96,23                                                  | 3,12         | 14         | 2,54           | 3,09             | 1,10    | 272,73           | 153        |
| -22,091<br>-21.043   | 235,00           | 1,05                                                                                 | 223,81<br>223.81 | 0,99           | 210000,00                               | 1,00 | 4,24      | 96,23<br>96,23                                         | 4,41 3,12    | 19<br>9    | 2,54           | 3,09             | 1,10    | 385,69           | 17         |
| -16,301              | 235,00           | 1,05                                                                                 | 223,81           | 0,73           | 210000,00                               | 1,00 | 4,24      | 96,23                                                  | 4,41         | 14         | 2,54           | 3,09             | 1,10    | 385,69           | 170        |
| -13,696<br>-12,434   | 235,00           | 1,05                                                                                 | 223,81 223.81    | 0,61           | 210000,00                               | 1,00 | 4,24      | 96,23                                                  | 4,41 3,12    | 12         | 2,54           | 3,09             | 1,10    | 385,69 272.73    | 176        |
| -12,07               | 235,00           | 1,05                                                                                 | 223,81           | 0,54           | 210000,00                               | 1,00 | 4,24      | 96,23                                                  | 4,41         | 10         | 2,54           | 3,09             | 1,10    | 385,69           | 160        |
| -1,7,341             | 200,00 1         | 1.00                                                                                 | 663.01           | 0.00           | 210000,00 I                             | 1.00 | 4.24      | 00.23                                                  | 4.41         |            | 2.34           | 3.09             | 1.10    | 137.30           | 1242       |